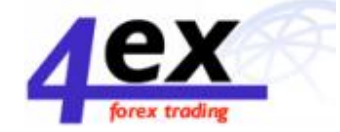

# Manuál k softwaru Visual Trading

# Úvod

Tento obchodní software je online aplikace, která slouží k obchodování na spotovém mezinárodním měnovém trhu forex. Dále pak umožňuje používaní dodatečných funkcí jako:

- Okamžitý, přímý přístup ke stavu obchodního účtu
- Obchodní kotace v reálném čase
- Grafy
- Nástroje technické analýzy
- Live news feed
- Detailní reporty a souhrny všech obchodních transakcí

Software Visual Trading prochází častou aktualizací, o které je klient automatický informován.

# Hlavní okna

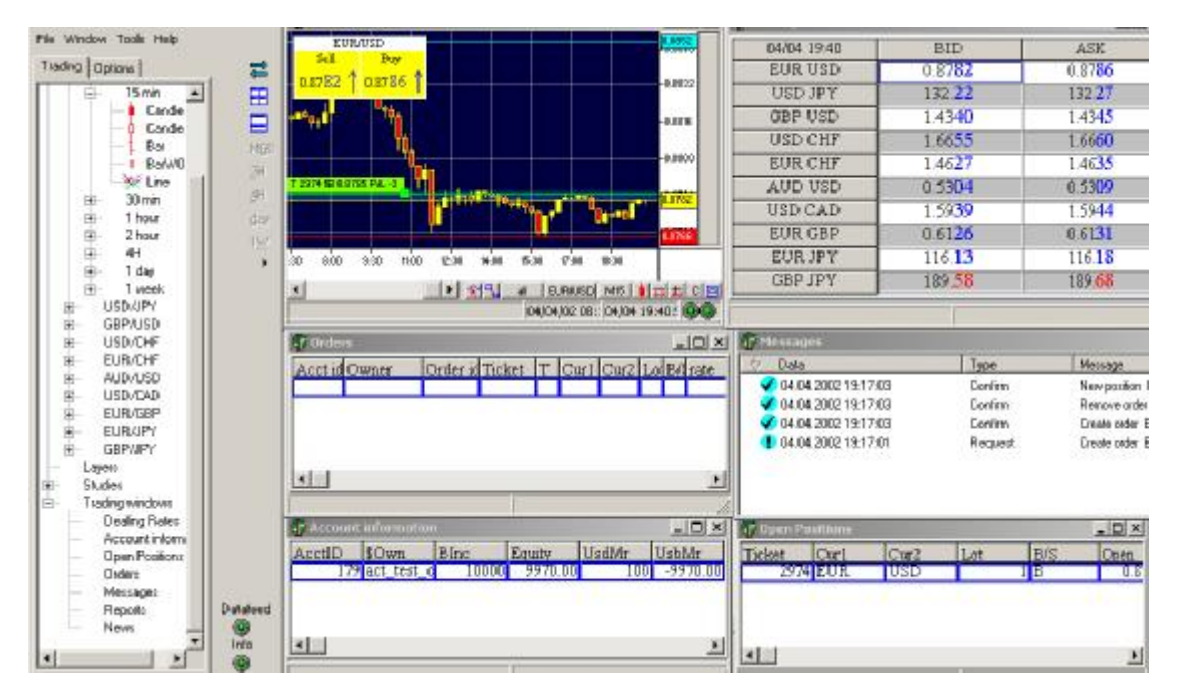

Hlavní stránka obchodní platformy nabízí seskupení několika oken, které se dají uspořádat podle přání uživatele. Okna mohou být uspořádany jako dlaždice anebo jako mozaiky.

Základní funkce každého okna jsou:

Navigation – slouží pro otevíraní všech dalších oken.
Charts – zobrazuje grafy a nástroje technické analýzy.
Dealing Rates – zobrazuje nákupní a prodejní ceny všech měnových párů

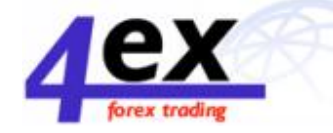

**Orders** – zobrazuje zadané limitní a stop objednávky, které ještě nebyly provede (otevřené objednávky).

**Messages** – zobrazuje textové ekvivalety, které souvísí s danou objednávkou, které obchodník zaslal na dealing desk

Account Information – zobrazuje saldo obchodního účtu, hodnotu majetku, použitý a zybývající margin, čistý zisk/ztrátu.

**Open Positions** – zobrazuje neuskutečněné zisky/ztráty a další informace o aktuálně otevřených pozicích.

**Reports** - zobrazuje informace jak o uzavřených obchodech, tak i o aktuálně otevřených pozicích, číslo tiketu, datum, čas, měnový pár, počet lotů, čistý zisk/ztrátu.

# Log In/Log off

Pro otevření programu postupujte následovně:

- 1. Klikněte na políčko Start, které se nachází v levém dolním rohu Vaši obrazovky.
- 2. V menu Programy najděte složku Visual Trading.
- 3. Klikněte na program Visual Trading.
- 4. Následně se zobrazí dialogové okno s požadavkem vložení uživatelského jména a hesla.
- 5. Zadejte své uživatelské jméno a heslo.
- 6. Po kliknutí na políčko OK spustíte obchodní platformu se svým obchodním účtem

## **Okno Navigation**

Sekce Trading v okně Navigation dovoluje uživateli otevírat grafy, provádět technickou analýzu, získávat informace o obchodním účtu.

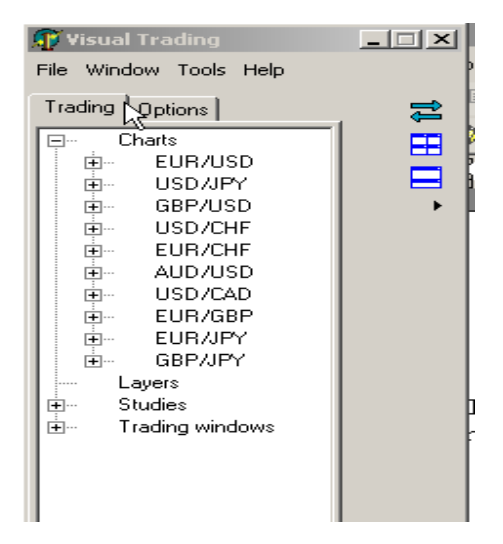

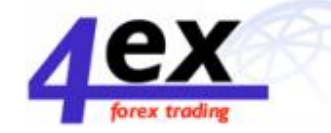

Sekce Options v okně Navigation umožňuje výběr barvy grafu, fontu písma, šířky čár a další pro všechny okna. Další informace ohledně individuálního nastavení můžete najít v odstavci Vlastnosti tohoto manuálu.

Okno Navigation umožňuje přímý přístup ke grafům, nástrojům technické analýzy a dalším různým funkcím obchodování. Obchodní platforma dovoluje uživateli otevřít několik oken najednou a překlikovat mezi něma. Například obchodník si může otevřít několik grafů ve stejném měnovém páru, ovšem v jiném časovém intervalu.

Kliknutím na plusový symbol vedle měnového páru v okně Navigation, má uživatel možnost si vybrat časový interval zobrazeného grafu od tiskového až po týdenní.

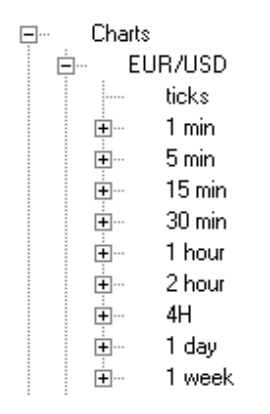

Kliknutím na další jakýkoliv plusový symbol má uživatel možnost volby typu grafu (liniový, úsečkový, svícnový

## Okno Chart

Okno Chart zobrazuje cenovou fluktuaci daného měnového páru ve vybraném grafickém formátu. Uživateli jsou k dispozici dvě možnosti modifikace grafu – vertikální menu v okně Navigator anebo horizontální menu, které se nachází pod každým grafem.

Vertikální menu se skládá ze dvou sloupců. Levý slouží k zobrazení různých nástrojů technické analýzy. Podrobnosti budou uvedeny v odstavci Technická analýza.

Pravý sloupec dovoluje uživateli minimalizovat/maximalizovat okno Navigation (dvě horizontální šipky), uspořádat grafy a další otevřená okna jako mozaiku anebo jako dlaždice, zobrazovat a schovávat mřížku (rastr), provádět zoom in a zoom out vertikálně i horizontálně, automatický posun na maximální období, automatickou vertikální velikost, volbu druhu grafu (liniový, úsečkový, svícnový) a volbu časového intervalu (od tickového až po týdenní).

Zelené světýlko na pravé spodní části grafu indikuje, že automatická obnova kotací do systému je funkční.

Níže je zobrazen 15 min EUR/USD úsečkový graf.

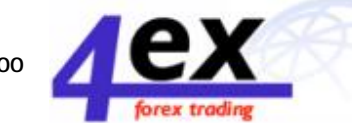

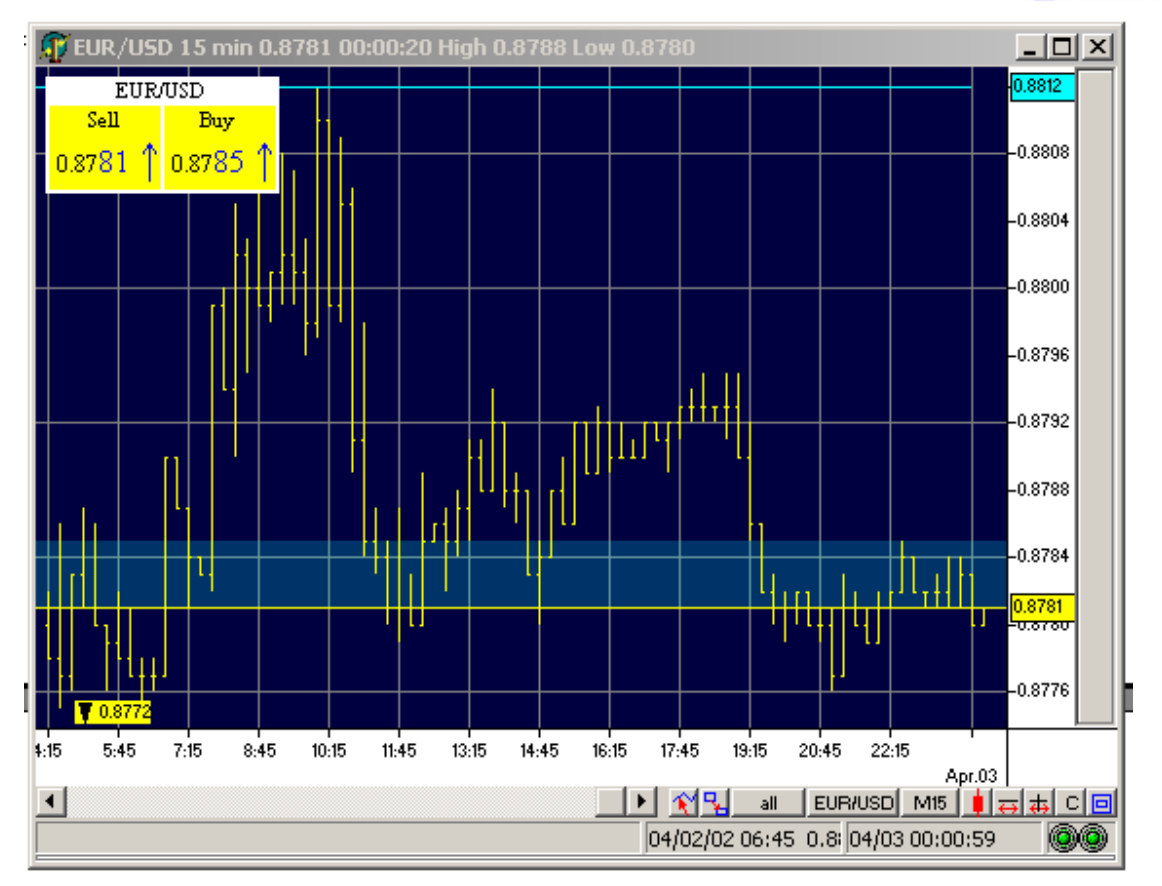

Žlutý čtvercový panel v horním levém rohu zobrazuje dvoucestnou měnovou kotaci. Tento měnový panel lze kdykoliv schovat pomocí tlačítka "C" v levém spodním rohu. Mějte na paměti, že jasně modré pásmo na tomto grafu zobrazuje cenovéé rozpětí (spread), to jest rozdíl mezi nákupní (ask) a prodejní (bid) cenou. V tomto případě je spread 4 body.

Tlačítko EUR/USD ve spodním (horizontálním) menu slouží k rychlému překlikování mezi různými měnovými páry bez návratu do Navigation okna.

Další tlačítko napravo slouží uživateli ke změně časového intervalu zobrazeného grafu (na výše uvedeném grafu je časový interval nastaven na 15 min)

Napravo od tlačítka Změna časového intervalu je další tlačítko, které umožňuje překlikování mezi různými typy grafů (liniový, úsečkový, svícnový). Další dvě tlačítka slouží k zoom in a zoom out (přibližování, oddalování)

Poslední tlačítko napravo se jmenuje inspekční. Po jeho kliknutí se aktivuje malé pop-up okénku. Když následně pohybujete kurzorem horizontálně po grafu, v tomto okénku se zobrazují přesné datum, čas, otevírací a uzavírací cena, nejnižší a nejvyšší cena.

Druhé tlačítko zleva se jmenuje Klonování grafu a slouží ke kopírování aktuálně zobrazeného grafu. Tato funkce je užitečná v případě, když si přejete použít nové technické indikátory beze změny aktuálního nastavení.

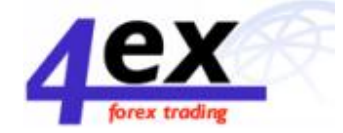

# Vlastnosti grafu - Chart Properties

Visual Trading obchodní platforma dovoluje změnit barvu hraniční linií, výplní, fontu a pozadí. Každá vlastnost může být změněna přesunem kursoru na daný objekt a následně kliknutím pravým tlačítkem myšky a výběrem Vlastnosti grafu ze zobrazeného menu..

| Chart properties                                                                                              | ×                                                                                                    |
|----------------------------------------------------------------------------------------------------|----------------------------------------------------------------------------------------------------|
| Labels Drawing last pay Rules Mark                                                                            | et band high/low lines Currency board 💶 🕨                                                                                            |
| low line<br>✓ Visible<br>BackGround color<br>Line color<br>Line width<br>Cabel line width<br>Font<br>Aa Bb Co | high line<br>▼ Visible<br>BackGround color Aqua ▼<br>Line color Aqua ▼<br>Line width 0 ↓<br>Label line width 0 ↓<br>Font<br>Aa Bb Co |
| Market line drawing<br>Right band                                                                             |                                                                                                    |
|                                                                                                    | Cancel                                                                                                    |

Pomocí této funkce si může obchodník změnit barvu a další vlastnosti pojmenování identifikující otevřené objednávky a pozice, nejaktuálnější tržní ceny, horizontální a vertikální pravidla, cenové rozpětí, linie nejnižší a nejvyšší ceny a žlutý čtvercový cenový panel.

Vlastnosti grafu mohou být rovněž změněny ze sekce "Options" z okna "Navigation" Kliknutím na tělo svícnového grafu se otevře nové okno, které nabízí několik dalších možností.

|                                 | x                                 |
|---------------------------------|-----------------------------------|
| Close Up color<br>Border Yellow | Close Down color<br>Border Yellow |
| Fill Yellow 💌                   | Fill Red 💌                        |
| Graphics color Vellow 💌         |                                   |
| Line width 🔽 🚖                  |                                   |
| OK                              | Cancel                            |

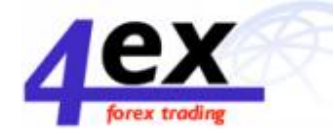

# Obchodování

Obchodní objednávku se zadává v okně Grafu kliknutím na pravé tlačítko myšky. Následně se zobrazí pop-up menu. Kliknutím na "Buy Price" anebo "Sell Price" vykonáte příslušnou transakci za aktuální tržní cenu. Kliknutím na "Entry Buy" anebo "Entry Sell" zadáte objednávku do systému, který bude čekat na příslušnou cenu. Teprve po dosažení dané ceny se objednávka uskuteční. Objednávka je umístěna až po zadání příslušného počtu lotů k nákupu/prodeji. Při "Buy Price" nebo "Sell Price" je již cena vysvětlena. Při "Entry Buy" a "Entry Sell" je ji třeba zadat.

| Buy USD/JPY |        | ×        |
|-------------|--------|----------|
| Rate        | 129.97 |          |
| Volume      |        |          |
| Account     | 179    |          |
| 🗸 ОК        |        | 🗙 Cancel |

Spodní část pop-up okna zobrazuje obchodní účty uživatele. Pokud uživatel vlastní více jak jeden obchodní účet, bude dotázan o konkrétní účet, na kterém bude chtít provést danou transakci.

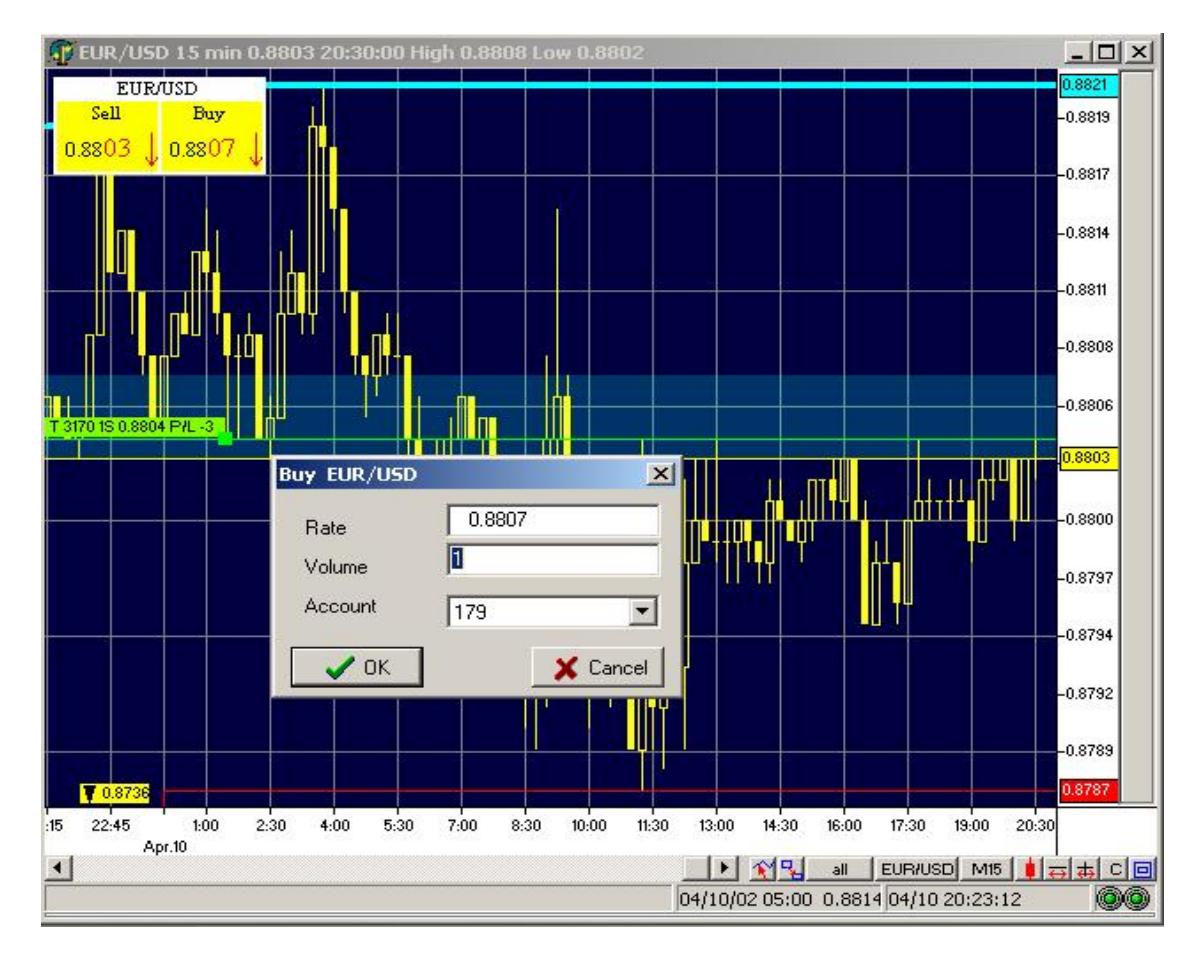

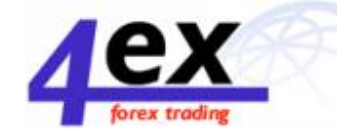

Tržní objednávka ("Market Order") na nákup/prodej je za normálních tržních podmínek vyřízena okamžitě a během několika sekund je zobrazena v okně Otevřené pozice ("Open Positions").

### Messages

Po vložení objednávky se automaticky otevře nové okno "Message Window", které indikuje přenos objednávky na dealing desk. Bezprostředně poté následuje konfirmace, že daná objednávky byla zadána (pro limitní a stop objednávky) anebo vykonána (pro tržní objednávky).

| n Messages              |         |                                                       | <u>- 0 ×</u> |
|-------------------------|---------|-------------------------------------------------------|--------------|
| 🖞 Data                  | Туре    | Message                                               |              |
| ✓ 04.10.2002 23:23:15   | Confirm | New position USD/JPY Price: 131.36 id:3190,Lot:1      |              |
| ✓ 04.10.2002 23:23:15   | Confirm | Remove order USD/JPY BID id: 3189 Price: 131.36 Lot:1 |              |
| 🖌 🗸 04.10.2002 23:23:15 | Confirm | Create order USD/JPY BID id: 3189 Price: 131.36 Lot:1 |              |
| 104.10.2002 23:23:14    | Request | Create order USD/JPY BID Price: 131.36 Lot:1          |              |
| ✓ 04.10.2002 23:19:47   | Confirm | Create order EUR/USD ASK id: 3188 Price: 0.8784 Lot:1 |              |
| 104.10.2002 23:19:46    | Request | Create order EUR/USD ASK Price: 0.8784 Lot:1          |              |
|                         |         |                                                       |              |
|                         |         |                                                       |              |
| 1                       |         |                                                       |              |
| 1                       |         |                                                       |              |
| 1                       |         |                                                       |              |
| 1                       |         |                                                       |              |
| 1                       |         |                                                       |              |
| <u> </u>                |         |                                                       |              |

# Jak se zadává různé typy objednávek

## Limitní objednávky

Limitní objednávka je zrealizována v době, kdy tržní cena dosáhne limitní ceny, která je specifikovaná v objednávce. Tento typ objednávky je zadávaný, když obchodník očekává dosažení určité cenové hladiny, od které se později odrazí. Ovšem z důvodu možného nedosažení dané cenové úrovně (limitní ceny), daná limitní objednávka nemusí být zrealizována. Limitní objednávky je provedena pouze za danou limitní cenu. Například limitní objednávka bude vykonána pouze tehdy, když v případě nákupu limitní cena dosáhne nákupní ceny (ask price). Limitní objednávka zůstává aktívní do doby realizace anebo zrušení.

Cena limitní objednávky je nabídnuta nad/pod aktuální tržní cenou v závislosti na tom, zade je to nákupní/prodejní objednávka. Limitní objednávka je zobrazena na daném grafu jako barevná linie s polu s malým označením, které udává druh objednávky, číslo tiketu, cenu a číslo účtu.

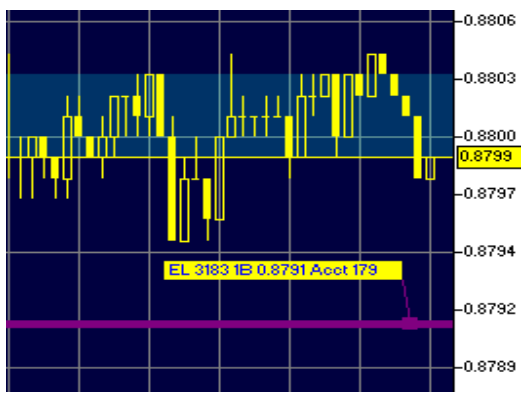

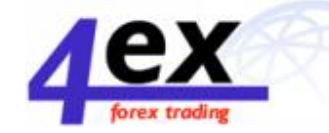

Na výše uvedeném grafu fialová čára se žlutým popiskem indikuje "Entry Buy" objednávku na jeden lot na měnovém páru EUR/USD za limitní cenu 0.8791 na obchodním účtu č. 179.

Pravým tlačítkem myši na fialovou čáru anebo žlutý popisek vyvoláte menu, které Vám nabídne: "change" – možnost změny limitní ceny na existující limitní objednávce; "stop" – možnost zadání "stop" ceny na danou objednávku; "remove" – možnost zrušení objednávky.

## Stop objednávky

Tento typ objednávky je zadávaný, pokud obchodník očekává, že cena dosáhne určité hladiny, prorazí ji a bude pokračovat ve směru proražení. Tímto je stop objednávka zrealizována pouze v případě proražení zadané stop ceny. Stejně jako u limitních objednávek, rovněž stop objednávka nemusí být zrealizována, pokud nedojde k proražení stop ceny. Stop objednávka zůstává aktivní do doby realizace anebo zrušení. Za určitých okolností se může stát, že stop objednávka nebude zrealizována za danou stop cenu zadanou v objednávce. Realizační cena se může o několik bodů (pips) lišit od požadované stop ceny.

Příklad: obchodník si zadal tržní objednávku na nákup 1 lotu EUR/USD za 0,8994 a tato objednávka byla zrealizována. Aby si obchodník zamezil své případné ztráty, zadal si stop objednávku na 0,8954. Když se kurz dostane na 0,8951 (Bid) – 0,8955 (Ask) stop cena zůstala proražena a ze stop objednávky

se stala tržní objednávka na prodej 1 lotu EUR/USD. Pokud tržní kurz EUR/USD bude dále oslabovat, stop objednávka může být zrealizována za cenu 0,8952, to znamená 2 body pod stop cenou zadanou ve stop objednávce. Ovšem pokud BID cena dosáhne úrovně 0,8954 a tuto úroveň neprorazí, stop objednávka nebude vykonána.

Klinutím na čáru nebo popisek v grafu se zobrazí menu z volbou zadání stop nebo limit ceny na již otevřenou pozici, anebo uzavření dané otevřené pozice.

Příklad: obchodník nakoupil 1 lot EUR/USD za 0,8799 (zelená horizontální čára + zelený popisek). Následně si zadal stop objednávku na prodej za 0,9789, to znamená 10 bodů níže (modrá horizontální čára + žlutý popisek). Popisek indikuje následující: typ objednávky (stop), číslo tiketu (3186), počet lotů (1), číslo tiketu otevřené pozice, ke které se vztahuje stop objednávka (3185), stop cena (0,8789) a číslo účtu (179) – viz. níže.

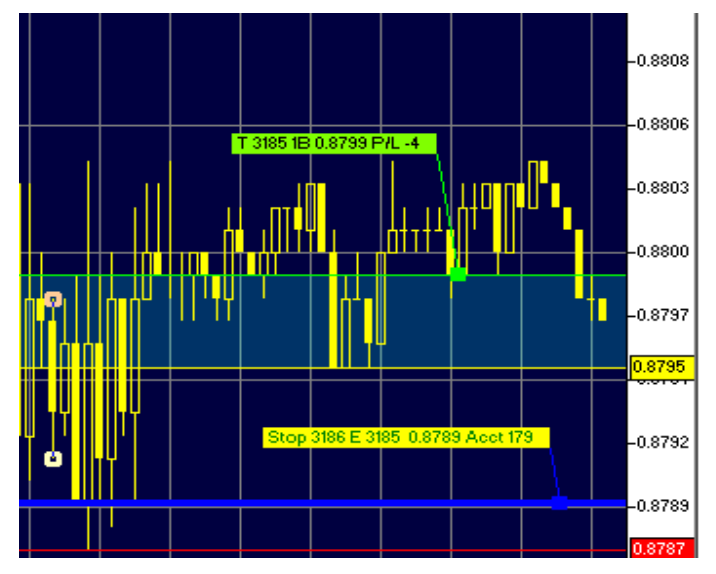

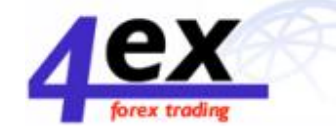

Kliknutím na "Limit" v menu dovoluje obchodníkovi zadat limitní objednávku na prodej nad aktuální tržní cenou. Tato objednávku bude vykonána pouze když tržní cena dosáhne stanovené limitní ceny. Kliknutím na "Close" se automaticky zadá tržní objednávka na prodej 1 lotu EUR/USD. Takováto objednávka se za normálních tržních podmínek okamžitě uzavře.

# Trading windows – Obchodní okna

Následující obchodní okna ("Trading Windows") jsou přístupná přes sekci Obchodování ("Trading") v okně Navigation:

### Dealing rates – Obchodní kotace

Kotace zobrazeny v tomto okně představují aktuální ceny, za které mohou být dané měny nakoupené/prodané. Jiné informační zdroje mohou zveřejňovat odlišné kotace od našich, ovšem tyto mohou být pouze indikativní a nemusí sloužit k obchodování.

| 🗊 Dealing Rates |                      | <u> </u>             |
|-----------------|----------------------|----------------------|
| 04/10 22:31     | BID                  | ASK                  |
| EUR USD         | 0.87 <mark>99</mark> | 0.88 <mark>03</mark> |
| USD JPY         | 131. <mark>40</mark> | 131. <mark>45</mark> |
| GBP USD         | 1.43 <mark>65</mark> | 1.43 <mark>70</mark> |
| USD CHF         | 1.66 <mark>86</mark> | 1.66 <mark>91</mark> |
| EUR CHF         | 1.46 <mark>79</mark> | 1.46 <mark>87</mark> |
| AUD USD         | 0.53 <mark>31</mark> | 0.53 <mark>36</mark> |
| USD CAD         | 1.58 <mark>94</mark> | 1.58 <mark>99</mark> |
| EUR GBP         | 0.61 <mark>19</mark> | 0.61 <mark>24</mark> |
| EUR JPY         | 115. <mark>61</mark> | 115. <mark>66</mark> |
| GBP JPY         | 188. <mark>74</mark> | 188. <mark>84</mark> |
|                 |                      |                      |

Rozdíl mezi prodejní (Bid) a nákupní (Ask) cenou, tzv. spread, se různí podle měnového páru.

## Spread – Cenové rozpětí

Cenové rozpětí je cenový rozdíl mezi nákupní a prodejní cenou. Například, pokud je stanoven kurs USD/JPY na 130,64-69, USD můžeme koupit za 130,69 a prodat za 130,64. Níže jsou uvedeny cenová rozpětí (spreads) na hlavní měnové páry:

Euro / U.S. Dollar (4 pips)

U.S. Dollar / Japanese Yen (5 pips)

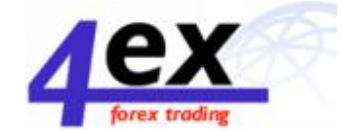

Great British Pound / U.S. Dollar (5 pips)

U.S. Dollar / Swiss Franc (5 pips)

U.S. Dollar/Canadian dollar (5 pips)

Australian dollar/U.S. Dollar (5 pips)

Mějte prosím na paměti, že takto úzká cenová rozpětí se na trhu vyskytují za normálních tržních podmínek. V případě neobvyklých tržních podmínek se může cenové rozpětí rozšířit i bez předešlého upozornění. "Neobvyklé" nebo "extrémní" tržní podmínky se mohou vyskytnout v případě neobvykle

vysokých fluktuací cenových kotací. Tyto mohou být zapříčiněny neočekávanými událostmi – oznámení války, mezinárodní teroristický útok, masivní intervence centrálních bank, atd. Kdykoliv to bude možné, obchodníci budou informování o změně standardního cenového rozpětí. Ovšem takovíto situace může nastat velice zřídka a nemusí se vyskytnout třeba vůbec.

Cenové rozpětí na crossové měnové páry je širší z důvodů nižší likvidity něž na hlavních měnových párech.:

Euro / Great British Pound (5-8 pips)

Euro / Japanese Yen (5-8 pips)

Great British Pound / Japanese Yen (8-10 pips)

# Technical studies – Technická analýza

Program Visual Trading nabízí nebývalé množství nástrojů technické analýzy takových jak hladiny podpory a odporu, klouzavé průměry, Fibonacci linie a oscilátory.

Horizontální a vertikální trendové linie mohou nakresleny kliknutím na příslušné tlačítko, které se nachází na panelu "Navigation" okna. Výběrem (pomocí bílé šipky na horní straně panelu) můžete vybrat jakýkoliv objekt a pohybovat s ním z jednoho místa na druhé.

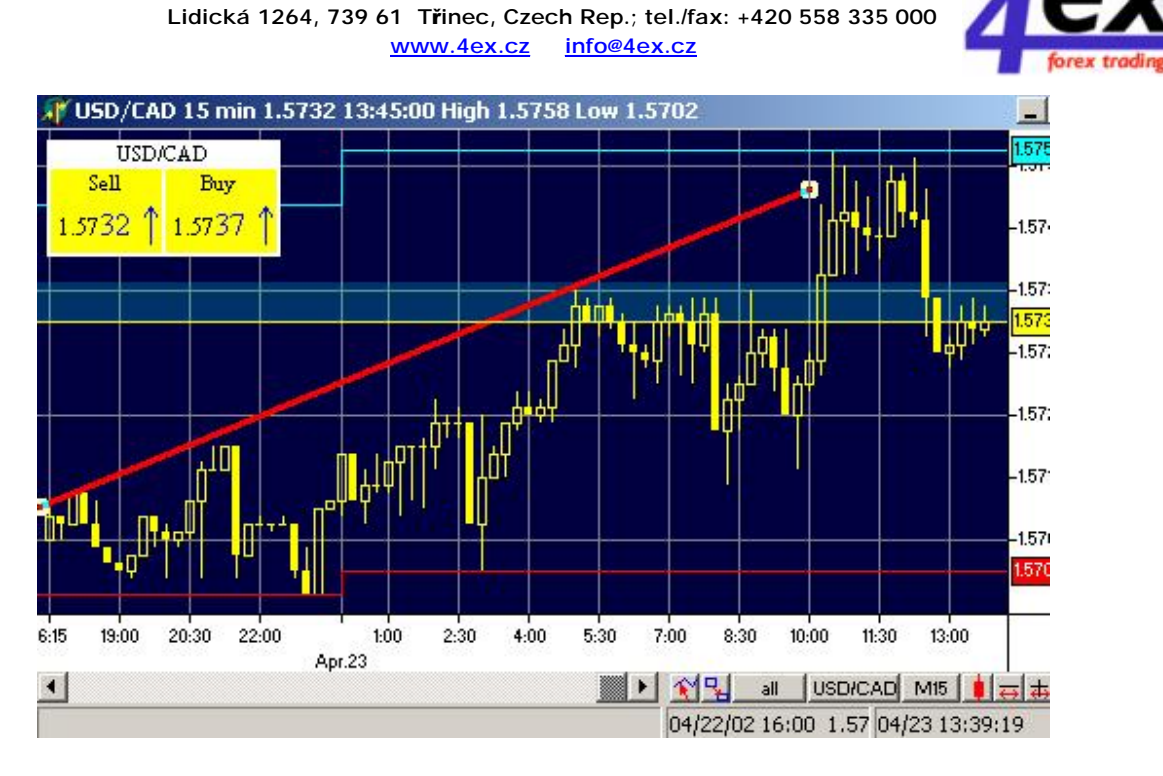

Fortissimo, spol. s r.o.

Na výše uvedeném grafu je vybrána červená trendová linie, kterou můžeme libovolně pohybovat.

Na panelu "Navigation" okna si můžete zvolit několik typů Fibonacci horizontálních, vertikálních a úhlových čár jednoduchým kliknutím na jednu z ikonek představujících malý obdélníček se zelenými liniemi.

| R            | \$ |
|--------------|----|
| $\mathbf{i}$ |    |
| Ħ            |    |
| ŧ            | #  |
|              | ₽  |
|              |    |
|              | +‡ |
| ŧ            | ÷  |

Další nástroje technické analýzy jsou přístupné z okna "Navigation", sekce "Trading", položka "Studies".

Po zvolení příslušného nástroje je uživatel vyzván k zadání příslušných vlastností typu volba časového intervalu.

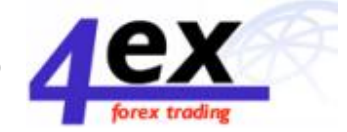

| Period at 1<br>Price at close | lame                  | Value |          |
|-------------------------------|-----------------------|-------|----------|
| Price at close                | <sup>p</sup> eriod at | 1     |          |
|                               | Price at              | close | -        |
|                               |                       |       | <u> </u> |
|                               |                       |       |          |
|                               |                       |       |          |

Po zadání požadovaného časového úseku (50 denní), daný ukazatel (50 denní klouzavý průměr) se zobrazí v grafu – viz. níže světlezelená čára. Bílý popisek indikuje typ zvoleného nástroje (klouzavý průměr), časový interval (50 denní) a cenu, ze které je daný nástroj počítán (závěrečná).

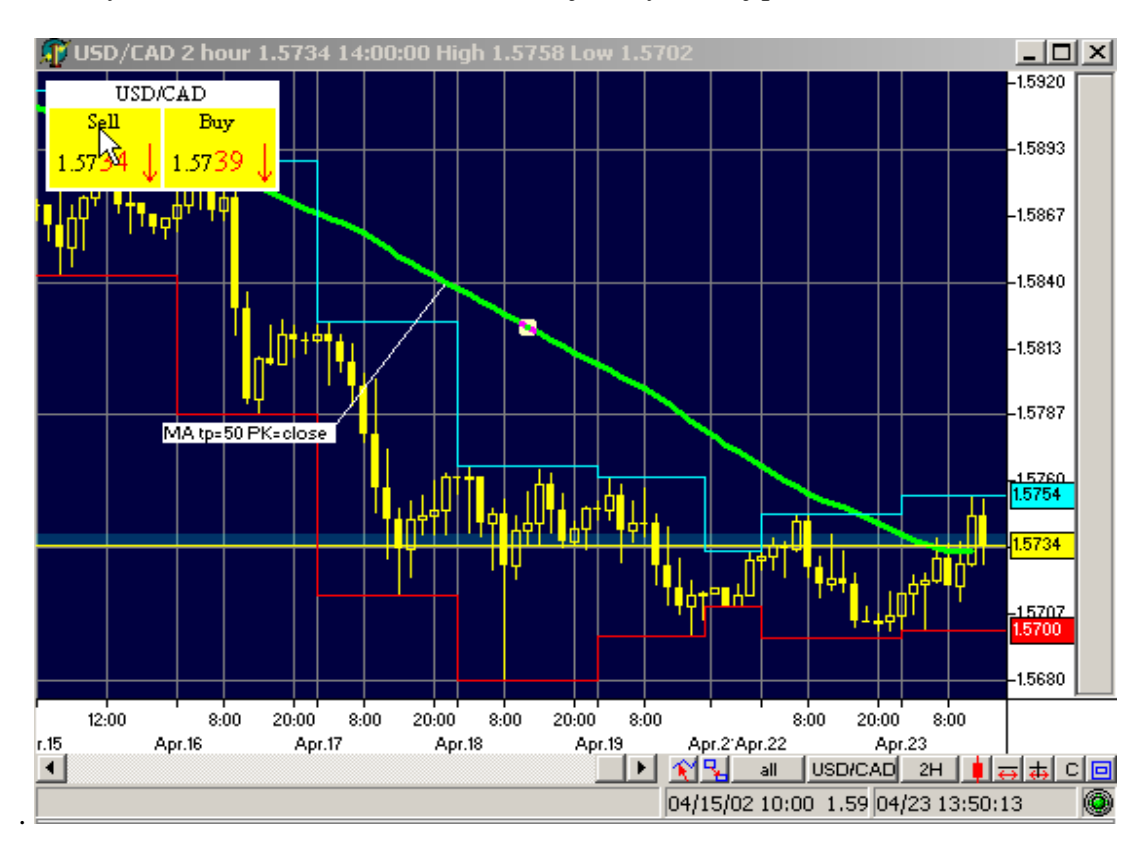

Uživatel si samozřejmě může nadefinovat vlastnosti daného nástroje – barvu čáry, typ čáry a její šířku. Vlastnosti můžete změnit pravým kliknutím myši na daný nástroj (50 denní klouzavý průměr), po kterém se zobrazí malé pop-up menu.

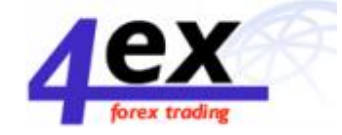

Dále v sekci "Studies" můžete najít různé typy klouzavých průměrů, oscilátor Stochastics, MACD, Bollingerovy pásma a jiné.

# Account information – Informace o obchodním účtu

| Account information  | <u>-0×</u> |
|----------------------|------------|
| 179                  | )          |
| Parameter            | Value      |
| Money Owner ID       | N          |
| Balance              | 9931       |
| Equity               | 9901.00    |
| Used Margin          | 100        |
| Usable Margin        | -9901.00   |
| Margin Call          | N          |
| Open Positions       | 1          |
| Commision            | 0          |
| Prm                  | 0.00       |
| Net Profit/Loss (\$) | -30.00     |
| TR                   |            |
| Group name           |            |
|                      |            |

Balance - aktuální stav fin. prostředků na obchodním účtu

Equity – indikuje stav fin. prostředků zahrnující zisk/ztrátu z otevřených pozic

### Margin - Záloha

Obchodování na měnovém trhu FOREX je založeno na vysoké finanční páce – leverage. To znamená, že obchodník může ovládat 100 000 anebo i více měnových jednotek (USD, GBP, EUR) z relativně malym kapitálem. To samozřejmě představuje vysoký stupeň rizika.

Kdykoliv obchodník nakupuje nebo prodává jeden lot (100 000 jednotek příslušné měny) je nucen deponovat částku 500 USD (0,5% ze 100 000) jako margin. V tomto případě je finanční páka ve výši 1:200. Tato částka je odečtena z obchodníkova účtu a je držena jako jistina, záruka (collateral) až do doby uzavření dané pozice. V případě, že se trh začne pohybovat proti obchodníkovi, je požadavek na

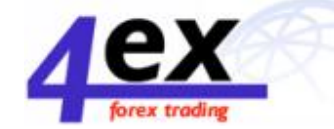

dodatečné fin. prostředky. Tyto jsou odčerpány z obchodníkova účtu, anebo v případě nedostatčné výše fin. prostředků je vznesen požadavek na další vklad.

Příklad: Obchodník nakoupil 3 loty GBP/USD za cenu 1,4243. To znamená, že je nucen jako zálohu deponovat 1 500 USD. V případě 4bodového pohybu na cenu 1,4239 je obchodník povinen deponovat dodatečných 120 USD (40 USD x 3).

Měnový obchodník musí neustále sledovat stav "equity" na jeho účtu; to jest výši fin. prostředků přizpůsobenou otevřeným pozicím. V případě překročení maximální přípustné hodnoty na účtě, je dealer oprávněn uzavřít všechny pozice na takovémto obchodním účtu. Likvidace všech pozic bude provedená nezávisle na velikosti a druhu.

Na otevření prvních 3 lotů je požadavek na marži ve výší 500 USD na každý lot. Otevřením 4., 5. a 6. lotu se marže zvyšuje na 1 500 USD za lot. A pro otevření 7. a více lotů je marže 2 500 USD na každý otevřený lot.

Příklad: Obchodník nakoupil nebo prodal 6 lotů USD/CHF. Požadavek na marži v tomto případě činí 1 500 USD na první 3 loty (500 USD x 3) a 3 000 USD na další 3 loty (1 000 USD x 3). Celkový požadavek na marži je 4 500 USD (500 + 500 + 500 + 1000 + 1000 + 1000).

Příklad: Obchodník nakoupil nebo prodal 12 lotů EUR/USD. Požadavek na marži v tomto případě činí 1 500 USD na první 3 loty (500 USD x 3), 3 000 USD na další 3 loty (1 000 USD x 3) a 15 000 USD na posledních 6 lotů (2 500 USD x 6). Celkový požadavek na marži je 19 500 USD.

Požadavek na marži musí být vždy splněn . Nesplění tohoto požadavku může vyústit v "magrin call". Procedůra "magin call" dává dealerovi právo uzavřít ztátové pozice, pokud není splněn požadavek na marži. Pokud je na obchodním účtu otevřeno více lotů, dealer začne uzavírat ty nejstarší (podle pravidla FIFO – "first in - first out") až do splnění požadavku na marži.

Příklad: 1. ledna obchodník nakoupil 1 lot USD/CHF, 4. ledna dokoupil druhý lot a 6. ledna další. Pokud na takovémto obchodním účtě nebude splěn požadavek na marži, dealer uzavře nejprve pozici otevřenou 1. ledna. Pokud tato akce nebude postačovat na pokrytí požadavku na marži, dealer uzavře další pozici – tentokrát otevřenou 4. ledna. A pokud ani toto nebude dostačující, nakonec uzavře i pozici otevřenou 6. ledna.

Za normálních tržních podmínek dealer většinou uzavře pouze tolik otevřených pozic, aby byl splěn požadavek na marži. V zásadě má však práva na uzavření všech otevřených pozic podle jeho uvážení v situacích, kdy trh je velice volatilní (nestabilní) a očekává, že se cena bude dále pohybovat v neprospěch otevřené pozice.

Klienti mají možnost volby mezi dvěma druhy stanovení marže. Alternatívou již výše popsaného je zde možnost nastavení konstantní marže na hodnotu 2 500 USD nezávisle od počtu otevřených lotů. Tato volba dává možnost investorovi získat úrokové výnosy v případě, že drží pozici přes noc. Úrokové výnosy/náklady se odvíjejí od aktuálního SWAP kurzu.

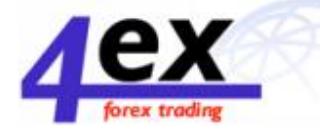

### Overnight interest – Úrokové výnosy/náklady na pozice držené přes noc

Z důvodu různorodosti národních ekonomických podmínek, krátkodobé úrokové sazby se liší v každé ekonomice. Pokud obchodník prodá měnu země, kde je vyšší úroková sazba a koupí měnu, kde je úr. sazba nižší, bude na svém účtu zatížen příslušnou částkou.

Daná částka se vypočítává v době, kdy je otevřená pozice držena přes noc (roll over). Na měnovém trhu FOREX všechny obchody musí být vypořádané do dvou pracovních dnů. Pokud obchodník prodá 100 000 GBP v úterý, je povinen danou sumu dodat do čtvrtku, ledaže je daná pozice přesunuta do dalšího dne (roll over). V zásadě se jedná o uzavření stávající pozice a otevření nové z vypořádáním následujícího dne. Pozice, která je zavřena a ta, která je nově otevřena nejsou identické. Rozdíl záleží hlavně od daného měnového páru, jak i od úrokového diferenciálu mezi těmito dvěma měnami a tento rozdíl se může denně měnit.

Přesná částka, která je připsána nebo odepsána z obchodního účtu závasí na již zmiňované SWAP sazbě. Tato sazba je většinou určována velkými bankami jako indikátor krátkodobých úrokových sazeb.

### Contract sizes – Velikost kontraktu

Všechny měnové páry se obchodují v lotech. Standartní hodnota jednoho lotu je 100 000 jednotek základní měny, popřípadě 10 000 jednotek na MINI-FOREX obchodním účtu. Například nákup jednoho lotu EUR/USD znamená nákup 100 000 EUR.

Open positions window - Okno otevřených pozic

|          | ipen Pas | ations |      |     |     |        |        |      |       |     |     |     |          | _ D X     |
|----------|----------|--------|------|-----|-----|--------|--------|------|-------|-----|-----|-----|----------|-----------|
| Tic      | cet      | Curl   | Cur2 | Lot | B/S | Open   | Close  | Stop | Limit | P/L | Com | Prm | Net\$P/L | Time      |
|          | 3185     | EUR    | USD  | 1   | В   | 0.8799 | 0.8794 |      |       | -5  | -   | 0 0 | -50.00   | 04/10/02: |
|          |          |        |      |     |     |        |        |      |       |     |     |     |          |           |
|          |          |        |      |     |     |        |        |      |       |     |     |     |          |           |
|          |          |        |      |     |     |        |        |      |       |     |     |     |          |           |
|          |          |        |      |     |     |        |        |      |       |     |     |     |          |           |
|          |          |        | 2    |     |     |        |        |      |       |     |     |     |          |           |
|          |          |        |      |     |     |        |        |      |       |     |     |     |          |           |
|          |          |        |      |     |     |        |        |      |       |     |     |     |          |           |
|          |          |        |      |     |     |        |        |      |       |     |     |     |          |           |
|          |          |        |      |     |     |        |        |      |       |     |     |     |          |           |
|          |          |        |      |     |     |        |        |      |       |     |     |     |          |           |
|          |          |        |      |     |     |        |        |      |       |     |     |     |          |           |
|          |          |        |      |     |     |        |        |      |       |     |     |     |          |           |
|          |          |        |      |     |     |        |        |      |       |     |     |     |          |           |
|          |          |        |      |     |     |        |        |      |       |     |     |     |          |           |
|          |          |        |      |     |     |        |        |      |       |     |     |     |          |           |
|          |          |        |      |     |     |        |        |      |       |     |     |     |          |           |
|          |          |        |      |     |     |        |        |      |       |     |     |     |          |           |
|          |          |        |      |     |     |        |        |      |       |     |     |     |          |           |
|          |          |        |      |     |     |        |        |      |       |     |     |     |          |           |
|          |          |        |      |     |     |        |        |      |       |     |     |     |          |           |
|          |          |        |      |     |     |        |        |      |       |     |     |     |          |           |
|          |          |        |      |     |     |        |        |      |       |     |     |     |          |           |
|          |          |        |      |     |     |        |        |      |       |     |     |     |          |           |
|          |          |        |      |     |     |        |        |      |       |     |     |     |          |           |
|          |          |        |      |     |     |        |        |      |       |     |     |     |          |           |
|          |          |        |      |     |     |        |        |      |       |     |     |     |          |           |
|          |          |        |      |     |     |        |        |      |       |     |     |     |          |           |
|          |          |        |      |     |     |        |        |      |       |     |     |     |          |           |
|          |          |        |      |     |     |        |        |      |       |     |     |     |          |           |
|          |          |        |      |     |     |        |        |      |       |     |     |     |          |           |
|          |          |        |      |     |     |        |        |      |       |     |     |     |          |           |
|          |          |        |      |     |     |        |        |      |       |     |     |     |          |           |
|          |          |        |      |     |     |        |        |      |       |     |     |     |          |           |
| and the  |          |        |      |     |     |        |        |      |       |     |     |     |          |           |
| <u> </u> |          |        |      |     |     |        |        |      |       |     |     |     |          | •         |
| _        |          |        |      | _   |     |        |        |      |       |     |     |     |          |           |

Okno otevřených pozic umožňuje uživateli přístup k následujícím informacím:

• Číslo tiketu - Ticket Number

#### Fortissimo, spol. s r.o.

Lidická 1264, 739 61 Třinec, Czech Rep.; tel./fax: +420 558 335 000 www.4ex.cz info@4ex.cz

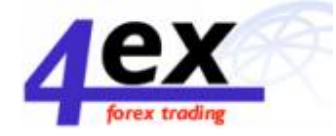

- 0
- o Základní měna Currency 1 (Base currency)
- o Kótovaná měna Currency 2 (Second currency)
- o Počet lotů Number of Lots
- o Typ obchodu (nákup/prodej)- Type of Order (buy or sell)
- Otevírací cena Opening Price
- Uzavírací cena (cena, za kterou může být daná pozice uzavřena)- Closing Price (market price at which the position may be closed)
- Stop cena (v případě její zadání)- Stop (if a stop order is placed)
- o Limitní cena (v případě její zadání) Limit (if a limit order is placed)
- o Zisk nebo ztráty (v bodech) Profit or Loss (in pips)
- o Poplatek Commission
- o Úrokový náklad nebo výnos Interest Charged or Credited
- o Čistý zisk nebo ztráta (v USD) Net Profit or Loss (in U.S. Dollars)
- o Čas Time

## Orders - Objednávky

| 🗊 Orders        |                |            |                 |            | - D ×       |
|-----------------|----------------|------------|-----------------|------------|-------------|
| Acct id Owner   | Order id Ticke | t T Curl ( | Cur2 Lo B/ rate | Stop Limit | Time        |
| 179 act_test_cu | 3188           | EL EUR U   | JSD 1 B 0.878   | 4          | 04/10 23:19 |
|                 |                |            |                 |            |             |
|                 |                |            |                 |            |             |
|                 |                |            |                 |            |             |
|                 |                |            |                 |            |             |
|                 |                |            |                 |            |             |
|                 |                |            |                 |            |             |
|                 |                |            |                 |            |             |
|                 |                |            |                 |            |             |
|                 |                |            |                 |            |             |
|                 |                |            |                 |            |             |
|                 |                |            |                 |            |             |
| •               |                |            |                 |            | F           |
|                 |                |            |                 |            |             |

V tomto okně jsou zobrazeny pouze objednávky, které byly zadány do systému ale ještě nebyly vykonány.

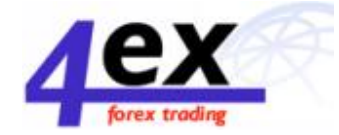

# Reports – Výpis z účtu

Do programu Visual Trading je začleněn systém detailního výpisu z obchodního účtu, který zobrazuje nevyřízené, stejně jako provedené transakce.

Kliknutím na "Reports" v okně "Navigation" v sekci "Trading" se zobrazí nové internetové okno, kde si může uživatel zvolit příslušnou časovou periodu zobrazeného výpisu (denní, týdenní, měsíční, roční).

| 🕘 Time period - Mic | rosoft Internet Explorer               |                |
|---------------------|----------------------------------------|----------------|
| File Edit View I    | Favorites Tools Help                   | (B)            |
| 🖛 Back 🔹 🌩 🍷 🔞      | ) 🗿 🚮 🛛 🥘 Search 🕋 Favorites 🎯 Med     | lia 🎯 🗳 - 👋    |
| Address 🙆 http://64 | .247.48.182:8101/sel?5=ELgrcbde⟨=en_U5 | ▼ 🔗 Go Links ≫ |
|                     |                                        | <u> </u>       |
| Acct ID             | 179 💌                                  |                |
| • Day               | Mode                                   |                |
| C Week              | 🖲 simple                               |                |
| C Month             | C detail                               |                |
| © Quarter           |                                        |                |
| O Year              |                                        |                |
| C Since open        |                                        |                |
| C Previous mor      | th                                     | •              |
| 🕘 Done              | 🚺 🚺 🛃 Inte                             | rnet //        |

Výpisy z účtu mohou být kdykoliv vytištěny pro potřeby uživatele.

| Accel          |      |     |        |                | 1             | 79          |                    |           |                |       |          | P    | nied:       | 1                      | Since oper         | L        |        |             |
|----------------|------|-----|--------|----------------|---------------|-------------|--------------------|-----------|----------------|-------|----------|------|-------------|------------------------|--------------------|----------|--------|-------------|
| Customs        | n an | e:  |        |                | т             | IEST A      | CT                 |           |                |       |          |      |             |                        |                    |          |        |             |
| Address        |      |     |        |                |               |             |                    |           |                |       |          | Ti   | <b>II</b> - | 1                      | 04/10/02,23        | 1.26     |        |             |
|                |      |     |        |                |               | CT.         |                    |           |                |       |          | A    | gent:       | I                      | MAIN. W            | riđ      |        |             |
|                |      |     |        |                |               |             |                    | T         | RANSAG         | TION  | REPOR    | R.T  |             |                        |                    |          |        |             |
| пскет          | CUR  | AMT | B/S D: | pen<br>ate/Tin | ne            | Open        | Close<br>Date/Time | Close     | e Gress<br>P&L | Comm. | Interest | Adj. | Net<br>P&L  | Deposit/<br>Withdrawal | Options<br>premium | Balance  | Who    | Reason      |
| 2974           | EUR  | 1   | B 04   | /04/02,        | 19:17         | 0.8785      | 04/05/02,16        | :52 0.878 | 3 -20.00       | 0.00  | 1.00     |      | -19.00      |                        |                    | 9,931.00 | david  | CREATE_ORDF |
| 3170           | EUR  | 1   | 3 04   | /10/02,2       | 20:17         | 0.8804      | 04/10/02,20        | 31 0.880  | 5 -10.00       | 0.00  | D.DO     |      | -10.00      |                        |                    | 9,971 D  | david  | CREATE_ORDE |
| 3179           | EUR  | 1   | B 04   | /10/02;        | 20:50         | 0.8804      | 04/10/02,20        | 51 0.880  | 0 -40.00       | 0.00  | 0.00     |      | -40.00      |                        |                    | 9,931.00 | devid  | cτ          |
| Total:         |      |     |        |                |               |             |                    |           | -70.00         | 0.00  | 1.00     | 0.00 | -69.00      | 0.00                   | 0.0                |          |        |             |
| TICKET         | C    | UR  | AMI    | B/S            | Open<br>Date/ | t<br>Time   |                    | Open      | Current        | Gre   | ss P&L   | Co   | mm.         | Interest               | Net P&L            | Whe      | Reas   | a.          |
| TICKET         | C    | UR  | AMI    | B/S            | Date/         | /Time       |                    | Open      | Current        | Gre   | ss P&L   | C    | mm.         | Interest               | Net P&L            | Who      | Reast  | 08          |
| 3185           | El   | JR. | 1      | B              | 04/10         | /02,213     | 22 (               | J.8799    | 0.8797         |       | -20.00   |      | 0.00        | 0.00                   | -20.00             | david    | CREA   | TE_ORDR     |
|                |      |     |        | 100            | The second    | I DOD DOD I |                    |           |                |       |          |      | 0.000       | 0.00                   | 20.04              | denial   | CODE A | TE ORDE     |
| 3190           | D16  | Υ   | 1      | э              | JD4/10        | 102,233     | 23                 | 131.36    | 131.41         |       | -38.05   |      | 0.00        | 0.00                   | -3810              | anvia    | Land   | The second  |
| 3190<br>Total: | 16   | r   | 1      | a              | 104/10        | 102,233     | 23                 | 131.36    | 131.41         |       | -38.05   |      | 0.00        | 0.00                   | -58.05             | GEVEN    | Land   |             |

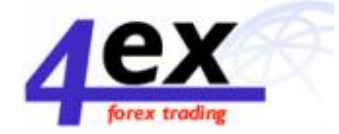

# News - Zprávy

Toto okno umožňuje uživateli přístup k informacím, které mohou být použity pro fundamentální analýzu.

| Daily Trading report                                                                                                  | Calendar of Events                                                                                          | Central Banks Official Rates                                                                                                    |
|----------------------------------------------------------------------------------------------------|----------------------------------------------------------------------------------------------------|----------------------------------------------------------------------------------------------------|
| Forex markets news<br>UPDATE 1-Mintendo 7974.05<br>says weak yen boosts<br>profits<br>CNET wed for 10 22158:00 EDT    | Top finance stories<br>Japanese Forex Trading<br>Preview<br>Forecontext.com Wed Apr 10<br>19126100 EDT 2002 | Economics news<br>Argentina says IMF will help<br>provinces<br>BBC Wed Apr 10 22:00:00 FDT<br>2002                                        |
| 2002                                                                                                    | <u>Yen Softens After Frantic</u><br>Rush to Safety                                                          | IME committed to helping<br>Argentina but only after                                                                                      |
| The Tories make a start<br>(dont mention the euro)                                                                    | 17:22:00 MDT 2002                                                                                           | MENBE Wed Apr 10 20:45:00                                                                                                    |
| Independent Wed Apr 10<br>22:31:00 EDT 2002                                                                           | Bus Bombing Raises Stakes                                                                                   | EDT 2002                                                                                                    |
| Argentine shares and up,<br>peso unchanged<br><u>IWan</u> Wed Aprilo 20121:00 EDT<br>2002                             | FOI FINERAS I PERCE 300<br>USD<br>Enresmenva.com Wed Apr 10<br>07:52:00 EDT 2002                            | IMF committed to helping<br>Arganting but only after<br>deeper reforms<br><u>AP Vis New Jarsey Online</u> Wed<br>Apr 10 20146100 EDT 2002 |
| <u>Nëntendo 7974.QS says weak</u><br><u>yen to boost profit</u><br><u>iwan</u> wad <i>ep</i> rio 20:11:00 GDT<br>2002 | U.S. Stocks Seen Bising, IBM<br>Firm In Europe<br>Forbes Wed Apr 10 07:38:00<br>657 2002                    | IME says it firmly committed<br>to helping Argentina<br>IMan Wed Apr 10 19:42:00 60T<br>2002                                              |
| The euro is a success, and<br>Mr Blair should have the<br>courage to lead us into it<br>Independent Wed Apr 10        | European Forex Trading<br>Providex<br>Poreconsect.com Wed Apr 10<br>03:55:00 EDT 2002                       | IME Firmly Committed to<br>Helping Argentina<br>IMan Wed Apr 10 19:35:00 607<br>2002                                                      |

Na horní straně obrazovky má uživatel možnost výběru mezi:

- Daily Trading report ( Denní zprávy z trhu)
- Calendar of Events (Kalendář události)
- Central Bank's Official Rates (Oficiální kurzy centrálních bank).

Níže jsou publikována zprávy z forexového trhu, finanční zprávy a všeobecné ekonomické zprávy.

## Trading Hours – Obchodní hodiny

Služby dealingového oddělení jsou poskytované nepřetržitě od neděle (23:00 SEČ) do pátku (23:00 SEČ). V případě svátků, v průběhu kterých dealing desk nebude funkční, budou v předstihu všichni klienti informování. Trh bude uzavřen od 31. prosince (23:00 SEČ) do 1. ledna (23:00 SEČ).